SECRETARIA DE ATENÇÃO PRIMÁRIA À SAÚDE

# Como registrar dados de teleconsulta no e-SUS APS

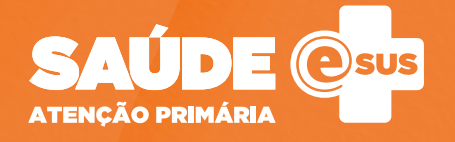

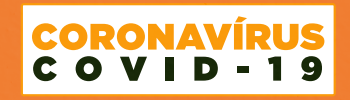

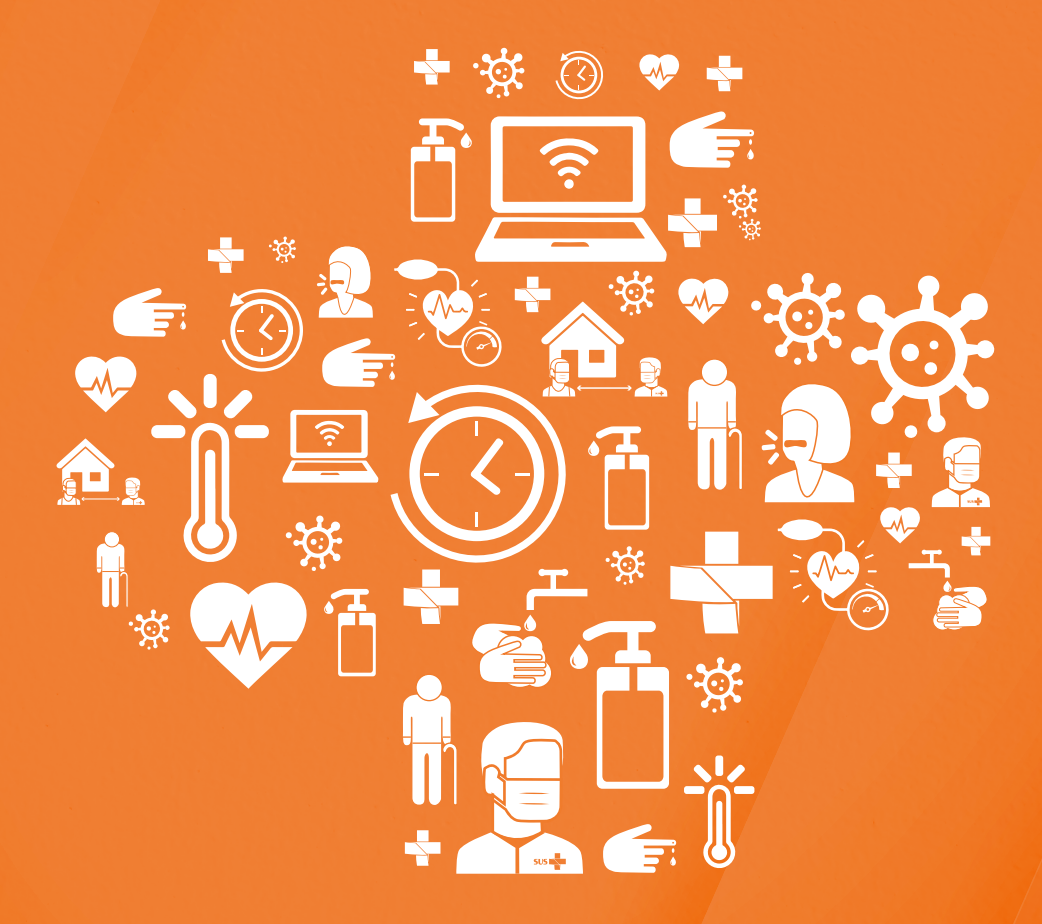

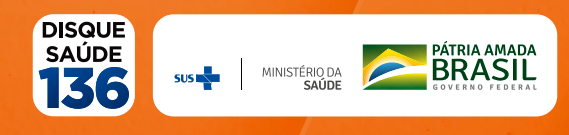

2020 Ministério da Saúde.

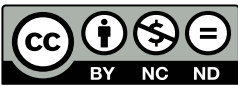

Esta obra é disponibilizada nos termos da Licença Creative Commons – Atribuição – Não Comercial – Compartilhamento pela mesma licença 4.0 Internacional. É permitida a reprodução parcial ou total desta obra, desde que citada a fonte.

1ª Edição - versão eletrônica

# Elaboração, distribuição e informações:

MINISTÉRIO DA SAÚDE Secretaria de Atenção Primária à Saúde Departamento de Saúde da Família Coordenação-Geral de Informação da Atenção Primária St. de Administração Federal Sul Q 1 - G, Esplanada dos Ministérios, Bloco G, Anexo "B", 4º andar CEP: 70.058-900 – Brasília/DF Tel.: (61) 3315-2432 E-mail: esusab@saude.gov.br, esusab.nti@saude.gov.br Site: aps.saude.gov.br/ape/esus

# Supervisão geral:

Lucas Alexandre Pedebos

# Coordenação Técnica Geral:

João Geraldo de Oliveira Junior

# Elaboração:

Ana Claudia Cielo Igor Carvalho Gomes João Geraldo de Oliveira Junior

# Diagramação, Capa e Projeto Gráfico:

Alexandre Soares de Brito Diogo Ferreira Gonçalves Em atenção às recomendações do Ministério da Saúde (MS) para prevenir e reduzir a propagação da Covid-19 e manter a segurança do cidadão e do profissional, o uso das tecnologias da informação e comunicação para foi autorizado a fim de assegurar, por meio de teleconsultas, o atendimento dos profissionais de saúde de nível superior da Atenção Primária.

O lançamento dos dados da teleconsulta nos sistemas e-SUS APS com Coleta de Dados Simplificada (CDS) deve ser realizado seguindo a recomendação do registro dos dados das fichas de atendimento individual presentes no manual do sistema CDS. Para a teleconsulta, deve-se registrar o local de atendimento como **"6-outros"**.

| Local de atendimento* (ver legenda) | 1.6 | <u>6</u> † | 9 |
|-------------------------------------|-----|------------|---|
|                                     |     | - ·        |   |

No caso de uso dos sistemas e-SUS APS com Prontuário Eletrônico do Cidadão (PEC), o recomendado é, após finalizar a teleconsulta, fazer o registro no PEC utilizando o recurso de "Registro Tardio do Atendimento".

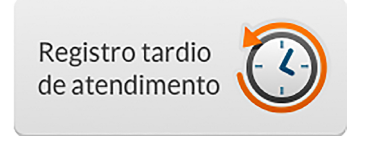

Após adicionar o cidadão na lista de atendimento para o registro tardio, siga os passos conforme a figura abaixo:

| Cidadão \star                                                                                                    |                                                       |  |
|----------------------------------------------------------------------------------------------------|-------------------------------------------------------|--|
| ANA CRISTINA                                                                                                    | 🚽 1. Inserir o cidadão na lista 🛛 🛛 🖌 🎽               |  |
| Data do atendimento *                                                                                                  | 2. Inserir a data em que foi realizado a Teleconsulta |  |
| 29/03/2020                                                                                                    | 3 Inserir a hora em que foi realizada a Teleconsulta  |  |
| Local do atendimento *                                                                                                 |                                                       |  |
| Outros                                                                                                    | ×                                                     |  |
| Justificativa 4. No lo                                                                                                 | local do atendimento selecionar "Outros"              |  |
|                                                                                                    |                                                       |  |
| Falta de energia elétrica                                                                                              |                                                       |  |
| <ul> <li>Falta de energia elétrica</li> <li>PEC indisponível</li> </ul>                                                |                                                       |  |
| <ul> <li>Falta de energia elétrica</li> <li>PEC indisponível</li> <li>Computador inoperante</li> </ul>                 |                                                       |  |
| <ul> <li>Falta de energia elétrica</li> <li>PEC indisponível</li> <li>Computador inoperante</li> <li>Outros</li> </ul> |                                                       |  |
| <ul> <li>Falta de energia elétrica</li> <li>PEC indisponível</li> <li>Computador inoperante</li> <li>Outros</li> </ul> |                                                       |  |

Em seguida, faça o registro normalmente conforme as orientações do Manual do Sistema com PEC.

Para maiores esclarecimentos sobre o uso do PEC e CDS, consulte o *Manual do Sistema com Prontuário Eletrônico do Cidadão (PEC)* e o *Manual do Sistema com Coleta de Dados Simplificada (CDS)* no site https://aps.saude.gov.br/ ape/ esus/documentos/guias

# Referências

Brasil. Ministério da Saúde. Secretaria de Atenção à Saúde. e-SUS Atenção Básica: Manual do Sistema com Coleta de Dados Simplificada : CDS – Versão 3.2 [recurso eletrônico] / Ministério da Saúde, Secretaria de Atenção à Saúde, Secretaria-Executiva. – Brasília: Ministério da Saúde, 2020.

Brasil. Ministério da Saúde. Secretaria de Atenção Primária à Saúde. e-SUS Atenção Básica : Manual do Sistema com Prontuário Eletrônico do Cidadão PEC – Versão 3.2 [recurso eletrônico] / Ministério da Saúde, Secretaria de Atenção Primária à Saúde, Secretaria-Executiva. – Brasília: Ministério da Saúde, 2020.